# **About this Concise User Guide**

This quick guide is a brief introduction to getting your system started. This is a supplement, and not a substitute for the expanded English language *User's Manual* in *Adobe Acrobat* format on the *Device Drivers & Utilities + User's Manual* disc supplied with your computer. This disc also contains the drivers and utilities necessary for the proper operation of the computer (**Note**: The company reserves the right to revise this publication or to change its contents without notice).

Some or all of the computer's features may already have been setup. If they aren't, or you are planning to re-configure (or re-install) portions of the system, refer to the expanded *User's Manual*. The *Device Drivers & Utilities + User's Manual* disc does not contain an operating system.

# **Regulatory and Safety Information**

Please pay careful attention to the full regulatory notices and safety information contained in the expanded *User's Manual* on the *Device Drivers & Utilities + User's Manual* disc.

© December 2014

## **Trademarks**

Intel and Intel Core are trademarks/registered trademarks of Intel Corporation.

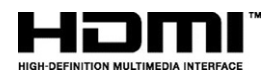

# 泛

FCC Statement

This device complies with Part 15 of the FCC Rules. Operation is subject to the following two conditions:

- 1. This device may not cause harmful interference.
- 2. This device must accept any interference received, including interference that may cause undesired operation.

# Instructions for Care and Operation

The computer is quite rugged, but it can be damaged. To prevent this, follow these suggestions:

- **Don't drop it, or expose it to shock**. If the computer falls, the case and the components could be damaged.
- Keep it dry, and don't overheat it. Keep the computer and power supply away from any kind of heating element. This is an electrical appliance. If water or any other liquid gets into it, the computer could be badly damaged.
- Avoid interference. Keep the computer away from high capacity transformers, electric motors, and other strong magnetic fields. These can hinder proper performance and damage your data.
- Follow the proper working procedures for the computer. Shut the computer down properly and don't forget to save your work. Remember to periodically save your data as data may be lost.
- Note that in computer's featuring a raised LCD electro-plated logo, the logo is covered by a protective adhesive. Due to general wear and tear, this adhesive may deteriorate over time and the exposed logo may develop sharp edges. Be careful when handling the computer in this case, and avoid touching the raised LCD electro-plated logo. Avoid placing any other items in the carrying bag which may rub against the top of the computer during transport. If any such wear and tear develops contact your service center.

# **Power & Battery Safety**

- Only use an AC/DC adapter approved for use with this computer.
- Use only the power cord and batteries indicated in this manual.
- Your AC/DC adapter may be designed for international travel but it still requires a steady, uninterrupted power supply. If you are unsure of your local power specifications, consult your service representative or local power company.

- The AC/DC adapter may have either a 2-prong or a 3-prong grounded plug. The third prong is an important safety feature; do not defeat its purpose. If you do not have access to a compatible outlet, have a qualified electrician install one.
- When you want to unplug the power cord, be sure to disconnect it by the plug head, not by its wire.
- Make sure the socket and any extension cord(s) you use can support the total current load of all the connected devices.
- Make sure that your computer is completely powered off before putting it into a travel bag (or any such container).
- Only use batteries designed for this computer. The wrong battery type may explode, leak or damage the computer.
- Do not continue to use a battery that has been dropped, or that appears damaged (e.g. bent or twisted) in any way. Even if the computer continues to work with a damaged battery in place, it may cause circuit damage, which may possibly result in fire.
- Recharge the batteries using the computer's system. Incorrect recharging may make the battery explode.
- Do not try to repair a battery pack. Refer any battery pack repair or replacement to your service representative or qualified service personnel.
- Keep children away from, and promptly dispose of a damaged battery. Always dispose of batteries carefully. Batteries may explode or leak if exposed to fire, or improperly handled or discarded.
- Keep the battery away from metal appliances.
- Affix tape to the battery contacts before disposing of the battery.
- Do not dispose of batteries in a fire. They may explode. Check with local codes for possible special disposal instructions.
- Do not touch the battery contacts with your hands or metal objects.

## **Polymer Battery Precautions**

Note the following information which is specific to polymer batteries only, and where applicable, this overrides the general battery precaution information.

- Polymer batteries may experience a slight expansion or swelling, however this is part of the battery's safety mechanism and is not a cause for concern.
- Use proper handling procedures when using polymer batteries. Do not use polymer batteries in high ambient temperature environments, and do not store unused batteries for extended periods.

# <del>کن</del>

#### **Battery Disposal & Caution**

The product that you have purchased contains a rechargeable battery. The battery is recyclable. At the end of its useful life, under various state and local laws, it may be illegal to dispose of this battery into the municipal waste stream. Check with your local solid waste officials for details in your area for recycling options or proper disposal.

Danger of explosion if battery is incorrectly replaced. Replace only with the same or equivalent type recommended by the manufacturer. Discard used battery according to the manufacturer's instructions.

## Cleaning

- Use a soft clean cloth to clean the computer, but do not apply cleaner directly to the computer.
- Do not use volatile (petroleum distillates) or abrasive cleaners on any part of the computer.
- Before cleaning the computer remove the battery and make sure the computer is disconnected from any external power supplies, peripherals and cables (including telephone lines).

## Servicing

Attempting to service the computer yourself may violate your warranty and expose you and the computer to electric shock. Refer all servicing to qualified service personnel, particularly under any of the following conditions:

- When the power cord or AC/DC adapter is damaged or frayed.
- If the computer has been exposed to any liquids.
- If the computer does not work normally when you follow the operating instructions.
- If the computer has been dropped or damaged (do not touch the poisonous liquid if the LCD panel breaks).
- If there is an unusual odor, heat or smoke coming from your computer.

# **System Startup**

- 1. Remove all packing materials.
- 2. Place the computer on a stable surface.
- 3. Securely attach any peripherals you want to use with the computer (e.g. keyboard and mouse) to their ports.
- 4. Attach the AC/DC adapter to the DC-In jack at the rear of the computer, then plug the AC power cord into an outlet, and connect the AC power cord to the AC/DC adapter (make sure you use the adapter when first setting up the computer, as to safeguard the computer during shipping the battery will be locked to not power the system until first connected to the AC/DC adapter).
- Use one hand to raise the lid/LCD to a comfortable viewing angle (do not to exceed 135 degrees); use the other hand (as illustrated in *Figure 1*) to support the base of the computer (Note: Never lift the computer by the lid/LCD).
- 6. Press the power button to turn the computer "on".

# **System Software**

Your computer may already come with system software pre-installed. Where this is not the case, or where you are re-configuring your computer for a different system, you will find this manual refers to *Microsoft Windows 8.1*.

# HDD RAID Support

Your hard disk(s) can be set up in AHCI mode or RAID mode (for increased performance or protection). Note that setting up your hard disk(s) in RAID mode needs to be done prior to installing the *Windows* OS. Do not change the mode unless you intend to reinstall your operating system, and make sure you back up all necessary files and data before doing so.

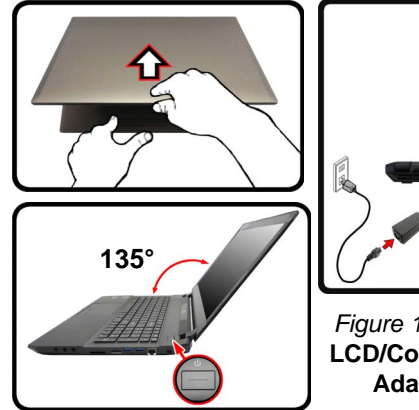

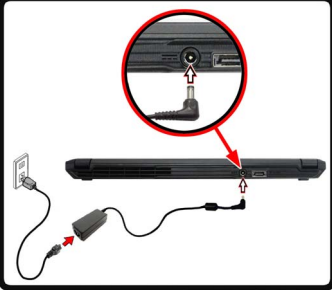

Figure 1 - Opening the Lid/ LCD/Computer with AC/DC Adapter Plugged-In

Shut Down

Note that you should always shut your computer down by choosing the **Shut down** command in *Windows* (see below). This will help prevent hard disk or system problems.

Click the icon the start Screen and choose Shut down from the menu.

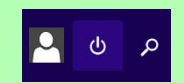

Or

Right-click the **Start button** at the bottom of the **Start Screen** or the **Desktop** and choose **Shut down or sign out > Shut down** from the context menu.

# **Model Differences**

This notebook series includes **two** different model types that mainly differ as indicated in the table below.

| Feature                 | Model A                                                                            |                                |                                                               |           |                                                                                                  | Model B                                |                                |                                |
|-------------------------|------------------------------------------------------------------------------------|--------------------------------|---------------------------------------------------------------|-----------|--------------------------------------------------------------------------------------------------|----------------------------------------|--------------------------------|--------------------------------|
| i cature                | Design I                                                                           | Design II                      | Design III                                                    | Design IV | Design V                                                                                         | Design I                               | Design II                      | Design III                     |
| Display Type            | 15.6" (39.62cm), 16:9, QFHD<br>(3840x2160)/WQHD+<br>(2880x1620)/FHD<br>(1920x1080) |                                | 15.6" (39.62cm), 16:9,<br>QFHD (3840x2160)/FHD<br>(1920x1080) |           | 15.6"<br>(39.62cm),<br>16:9, QFHD<br>(3840x2160)/<br>WQHD+<br>(2880x1620)/<br>FHD<br>(1920x1080) | 17.3" (43.94cm), 16:9, FHD (1920x1080) |                                |                                |
| NVIDIA®<br>Discrete GPU | NVIDIA®<br>GeForce GTX<br>970M                                                     | NVIDIA®<br>GeForce GTX<br>980M | NVIDIA® GeForce GTX<br>965M Ge                                |           | NVIDIA®<br>GeForce GTX<br>970M                                                                   | NVIDIA®<br>GeForce GTX<br>970M         | NVIDIA®<br>GeForce GTX<br>980M | NVIDIA®<br>GeForce<br>GTX 965M |
| Storage                 | See Storage on page 39 for details.                                                |                                |                                                               |           |                                                                                                  |                                        |                                |                                |
| 3G/4G Module            | Factory Option No                                                                  |                                |                                                               |           |                                                                                                  |                                        |                                |                                |
| Sub Woofer              | No Yes                                                                             |                                |                                                               |           |                                                                                                  |                                        |                                |                                |
| Dimensions &<br>Weight  | See Dimensions & Weight on page 40 for details.                                    |                                |                                                               |           |                                                                                                  |                                        |                                |                                |

Table 1 - Model Differences

# **RAID Setup**

You may use your hard disks in combination with Striping (RAID 0), Mirroring (RAID 1) or Recovery for either fault tolerance or performance.

| RAID Level                                                  | Description                                                                                                    |
|-------------------------------------------------------------|----------------------------------------------------------------------------------------------------|
| RAID 0<br>(at lease two<br>hard disks/<br>SSDs<br>needed)   | Identical drives reading and writing data in<br>parallel to <b>increase performance</b> . RAID 0<br>implements a striped disk array and the data is<br>broken into blocks and each block is written to<br>a separate disk drive.                                                                                                    |
| RAID 1<br>(at lease two<br>hard disks/<br>SSDs<br>needed)   | Identical drives in a mirrored configuration<br>used to <b>protect data</b> . Should a drive that is<br>part of a mirrored array fail, the mirrored drive<br>(which contains identical data) will handle all<br>the data. When a new replacement drive is<br>installed, data to the new drive is rebuilt from<br>the mirrored drive to restore fault tolerance. |
| Recovery<br>(at lease two<br>hard disks/<br>SSDs<br>needed) | Two Identical drives copying data between a master and a recovery disk. This provides more control over how data is copied between the master and recovery drives, fast volume updates and the ability to view the data in <i>Windows Explorer</i> .                                                                                                    |

#### Table 2 - RAID Description

Prepare the following before setting up your serial ATA hard disks in RAID mode:

- The Microsoft Windows 8.1 OS disc.
- An attached external DVD drive.

• A hard disk installed in the Primary HDD bay and a **second** (identical) hard disk installed in the Secondary HDD bay. Or

Two Identical solid state drives.

• The Device Drivers & Utilities + User's Manual disc.

**Note**: All hard disks/SSDs in a RAID should be identical (the same size and brand) in order to prevent unexpected system behavior.

# **RAID Setup Procedure**

- 1. Start-up your notebook computer and press <F2> to enter the **BIOS**.
- 2. Go to the Boot menu, select UEFI Setting and press <Enter>.
- 3. Set UEFI Boot to "Enabled".
- 4. Press <Esc> to exit the menu and go to the **Advanced** menu.
- 5. Select SATA Mode, press <Enter> and select "RAID Mode".
- 6. Press <F4> and <Yes> to "Save Changes and Reset".
- 7. After the computer restarts press <F2> to enter the **BIOS** again.
- 8. Go to Intel(R) Rapid Storage Technology (in the Advanced menu) and press <Enter>.
- 9. Select Create RAID Volume and press <Enter>.
- 10. You can now setup your RAID volume using any two installed disks.
- 11. Go to Name: and press <Enter>.
- 12. Type a name of your choice for your RAID volume and press <Enter>.

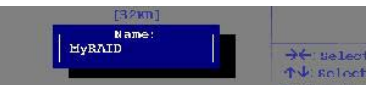

Figure 2 -Name the RAID Volume (Advanced > Intel(R) Rapid Storage Technology)

English

- 13. Go to RAID Level: and press <Enter>.
- 14. Choose the RAID Level required (see *Table 2 on page 6*) and press <Enter>.
  - RAID 0 (Stripe)/RAID 1 (Mirror)/Recovery
- 15. Go to any of the disks listed under **Select Disks:** and select a disk name and press <Enter>.
- 16. Move the cursor down (use the arrow keys) onto **X** (or select the disk required) and press <Enter>.

If you have selected a **Recovery** level RAID then you need to select one disk to be **Master disk** (**M**) and one disk to be the **Recovery disk** (**R**).

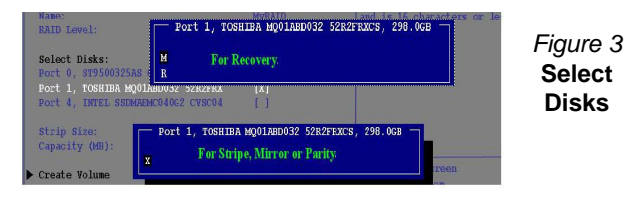

- 17. You should select two identical disks to form your RAID volume.
- 18. If you have selected **RAID 0** (Stripe) then you can adjust the "Strip Size" to your requirements.
- If you have selected Recovery then you can adjust the Synchronization to "On Request" or "Continuous".
- 20. Go to Create Volume and press <Enter>.

21. The RAID volume will then be created and the RAID information will be displayed under Intel(R) Rapid Storage Technology (in the Advanced menu).

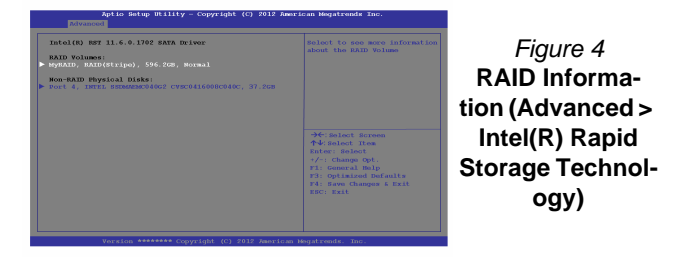

- 22. Press <Esc> to exit the menu.
- 23. Press <F4> and <Yes> to "Save Changes and Reset".
- 24. Make sure the *Windows 8.1* OS DVD is in the attached DVD drive and as the computer starts up it will automatically boot from the *Windows 8.1* OS DVD (you will be prompted to press a key to boot from the DVD).
- 25. Press <F7> as the computer starts up to bring up the boot device menu.
- 26. Select the DVD drive containing the *Windows 8.1* OS DVD and press <Enter>.
- 27. Press a key at system startup to begin installing *Windows* from your *Windows 8.1* OS DVD.
- Click Next > Install Now to continue installing the operating system as normal (see your Windows documentation if you need help on installing the Windows OS).
- 29. Follow the on-screen instructions to install the *Windows 8.1* operating system.
- Install the Windows drivers as per Table 5 on page 27. Make sure you install the Intel® Rapid Storage Technology (IRST) driver (see page 32).

# System Map: Front View with LCD Panel Open (Models A & B)

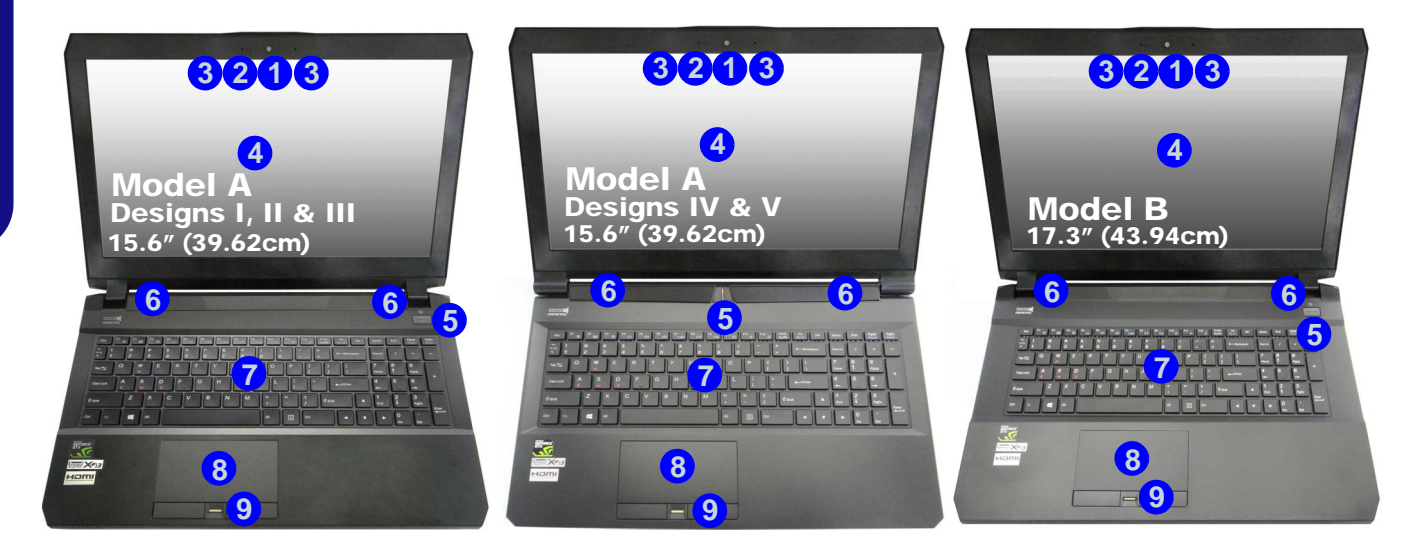

#### Figure 5 - Front View with LCD Panel Open (Models A & B)

- 1. PC Camera
- 2. \*PC Camera LED \*When the PC camera is in use, the LED will be illuminated.
- 3. Built-In Array Microphone
- 4. LCD
- 5. Power Button
- 6. Speakers

- 7. Keyboard
- 8. Touchpad & Buttons
- 9. Fingerprint Reader (**Optional**)

# **LED Indicators**

The LED indicators on the computer display helpful information about the current status of the computer.

| lcon     | Color Description             |                                                                          |  |  |
|----------|-------------------------------|--------------------------------------------------------------------------|--|--|
|          |                               |                                                                          |  |  |
| 17       | Off                           | Integrated GPU ( <b>iGPU</b> ) in Use                                    |  |  |
|          | Green                         | Discrete GPU ( <b>dGPU</b> ) in Use                                      |  |  |
| Ē        | Green                         | Scroll Lock Activated                                                    |  |  |
| A        | Green                         | Caps Lock Activated                                                      |  |  |
| ß        | Green                         | Number Lock (Numeric Keypad) Activated                                   |  |  |
| <b>→</b> | Green                         | Airplane Mode is ON (the WLAN, Blue-<br>tooth and 3G/4G Modules are OFF) |  |  |
| ð        | Green The Hard Disk is in use |                                                                          |  |  |
|          | Orange                        | The Battery is Charging                                                  |  |  |
| <u> </u> | Green                         | The Battery is Fully Charged                                             |  |  |
|          | Blinking<br>Orange            | The Battery Has Reached Critically Low<br>Power Status                   |  |  |
|          | Orange                        | The AC/DC Adapter is Plugged In                                          |  |  |
| Ð/U      | Blinking<br>Orange*           | The AC/DC adapter is plugged in and the<br>powered USB Port is on*       |  |  |
|          | Green                         | The Computer is On                                                       |  |  |
|          | Blinking<br>Green             | The Computer is in Sleep Mode                                            |  |  |

\*The powered USB 3.0 port (see *page 17*) may be toggled on /off by means of the **Fn** + **Power Button** key combination. When the powered USB port is on it will supply power (**for charging devices only, not for operating devices**) when the system is off but still powered by the AC/DC adapter plugged into a working outlet, or powered by the battery with a capacity level above 20% (this may not work with certain devices - see *page 37*).

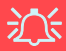

#### Wireless Device Operation Aboard Aircraft

The use of any portable electronic transmission devices aboard aircraft is usually prohibited.

Make sure the wireless modules are OFF if you are using the computer aboard aircraft by putting the system in to Airplane Mode.

# **Keyboard & Function Keys**

The keyboard includes a numeric keypad for easy numeric data input. Pressing **NumLk** turns on/off the numeric keypad. It also features function keys to allow you to change operational features instantly. The function keys (**F1** - **F12** etc.) will act as hot keys when pressed while the **Fn** key is held down. In addition to the basic function key combinations, some visual indicators are available (**in the Windows Desktop application only and not in the Start screen**) when the hot key driver is installed.

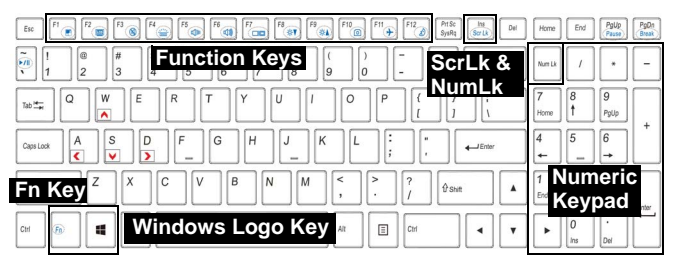

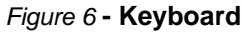

| Keys     | Function/Visual Indicators                                   |                                          | Keys                   | Function/Vis                                      | on/Visual Indicators                   |  |  |
|----------|--------------------------------------------------------------|------------------------------------------|------------------------|---------------------------------------------------|----------------------------------------|--|--|
| Fn +     | Play/Pause (in Au                                            | idio/Video Programs)                     | Fn + 태                 | Airplane Mode Toggle                              | Airplane mode on     Airplane mode off |  |  |
| Fn + [1] | Touchpad Toggle 📃 тоисн рад он 📃 тоисн рад орг               |                                          | Fn + 🔀                 | Sleep                                             | Toggle                                 |  |  |
| Fn + 📴   | Turn LCD<br>Press a key to or us (Press a key to or us       | Backlight Off<br>se Touchpad to turn on) | Num Lk                 | Number Lock Toggle                                |                                        |  |  |
| Fn + 📧   | Mute Toggle                                                  | ×                                        | Fn + Sortk             | Scroll Lock Toggle                                |                                        |  |  |
| Fn + 🚰   | Toggle Keyboard Illumi-<br>nation/Adjust Brightness<br>Level | BACKLIGHT BACKLIGHT KEYBOARD HIGH        | Caps Lock              | Caps Lock Toggle                                  | CAPS LOCK ON A CAPS LOCK OFF           |  |  |
| Fn + [5] | Volume Decrease/<br>Increase                                 | 68                                       | Fn + Power But-<br>ton | Powered USB Port Pov                              | ver Toggle (see <i>page 17</i> )       |  |  |
| Fn + 🛅   | Change Display Configuration                                 |                                          | Fn + Esc               | Control Center To                                 | enter Toggle (see <i>page 11</i> )     |  |  |
| Fn + 🕬 🕬 | Brightness Decrease/<br>Increase                             | *                                        | Fn + [1]               | Fan Automatic Control/<br>Full Power              | FAN SPEED FAN SPEED                    |  |  |
| Fn + 🗐   | PC Camera Power<br>Toggle                                    | CAMERA ON                                | Fn + ←Backspace        | Disable/Enable Flexikey®<br>(see <i>page 13</i> ) | Flexikey: DN                           |  |  |

Table 4 - Function Keys & Visual Indicators

# English

# **Control Center**

The Control Center in Windows 8.1 works under the Desktop app and not under the Start screen. Press the Fn + Esc key combination, or double-click the icon in the notification area of the taskbar to toggle the Control Center on/off. The Control Center gives quick access to frequently used controls and enables you to quickly turn the camera/Touchpad on/off.

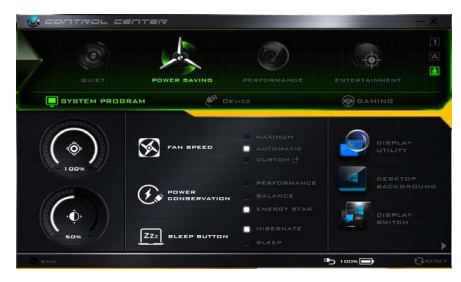

Figure 7 - Control Center

# **Power Modes**

You can set a **Power Mode** by clicking the appropriate icon at the top of the **Control Center**. Each power mode will affect the Power Conservation Mode, Airplane Mode, Power Plan and PC camera power etc.

# **Control Center Menus**

The **Control Center** contains 3 menu headings (**System Program, Device** and **Gaming**) under the Power Modes. Click the **Control Center** icons to toggle the appropriate function, or hold the mouse button down and move the dial control where applicable. Certain functions will automatically be adjusted when a power mode is selected. Click the menu headings and then click any of the buttons.

## Power Status 100%

The **Power Status** icon will show whether you are currently powered by the battery, or by the AC/DC adapter plugged in to a working power outlet. The power status bar will show the current battery charge state.

# Brightness

The **Brightness** icon will show the current screen brightness level. You can use the slider to adjust the screen brightness or the Fn + F8/F9 key combinations, or use the Fn + F2 key combination to turn off the LED backlight (press any key to turn it on again). Note that screen brightness is also effected by the **Power Mode** selected.

# Volume 💽

The Volume icon will show the current volume level. You can use the slider to adjust the volume or the Fn + F5/F6 key combinations, or use the Fn + F3 key combination to mute the volume.

#### Power Conservation

This system supports **Energy Star** power management features that place computers (CPU, hard drive, etc.) into a low-power sleep mode after a designated period of inactivity. Click either the Performance, Balanced or Energy Star button.

## 

The fan speed will adjust itself automatically to control the heat of the CPU. However you can adjust the setting to maximum if you prefer. Select **Custom** and click on the sliders to adjust the settings to your preference, however these settings can be overidden by the system, as a safety precaution, if it requires heavier use of the fan.

#### Sleep Button ZZZ BLEEP BUTTON

Click either the Hibernate or Sleep button to have the computer enter the selected power-saving mode.

#### **Display Utility**

The Display Utility icon will only appear in the System Program menu if your display's resolution is OHD or above. The Display Utility allows you to adjust text size on the screen to make it easier to view.

Display Switch

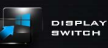

Click the **Display** Switch button to access the menu (or use the  $\blacksquare$  + P key combination) and select the appropriate display mode.

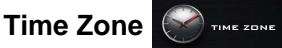

Clicking the **Time Zone** button will access the Date and Time Windows control panel.

#### **Desktop Background**

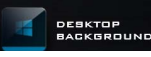

Clicking the Desktop Background button will allow you to change the desktop background picture.

## Touchpad/PC Camera

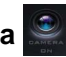

Click either of these buttons to toggle the Touchpad or camera module's power status. Note that the power status of the camera module is also effected by the Power Mode selected.

#### Left Windows Key

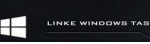

Click **Disable** to disable the Windows Key on the left side of the keyboard. This may be useful if you are using the gaming keys (W, A, S & D) and wish to avoid accidentally triggering menus with the Windows Key.

## Headphone 😡 🗉

The headphones may be set for different effects using this menu.

### **Backlight Keyboard**

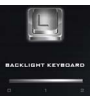

Click the numbers under the Backlight Keyboard icon to adjust the brightness of the keyboard backlight LED.

## Flexikey®

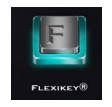

Click the button to access the Flexikey® application.

# English

# **Flexikey® Application**

The **Flexikey®** application is a quick hotkey configuration application, which allows you to **assign a single key** to **launch multiple key combinations**, or to **launch programs and applications**, to **create text macros** and to **disable** certain keys. The application can also be used to **configure the mouse buttons** to create hotkeys for gaming etc. All the configuration settings are retained under (up to12) **profiles** to which the settings are applied.

The **Flexikey**® application can be accessed by clicking the button in the **Gaming** section of the **Control Center** or by clicking the icon in the notification area of the desktop taskbar.

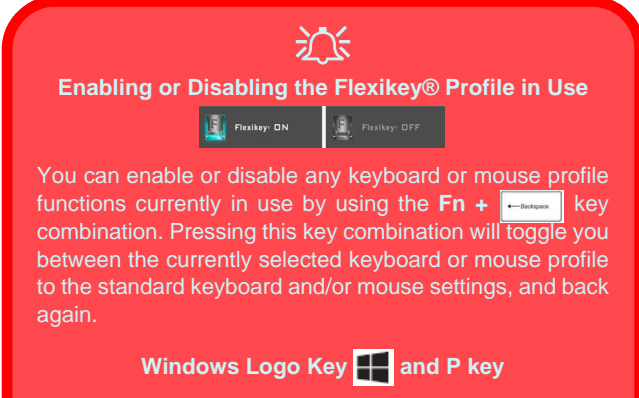

Note that you can assign actions to any keyboard key except the **Windows Logo Key** and **P key**.

# **Profiles**

The menus on the left side of the application relate to Profiles. You can **Add** or **Delete** profiles (**you can maintain 12 active Profiles**), **Export** and **Import** profiles from the menus. If you double-click on a profile you can change the **Profile Name**, and change an **Image** file (images created using PNG files).

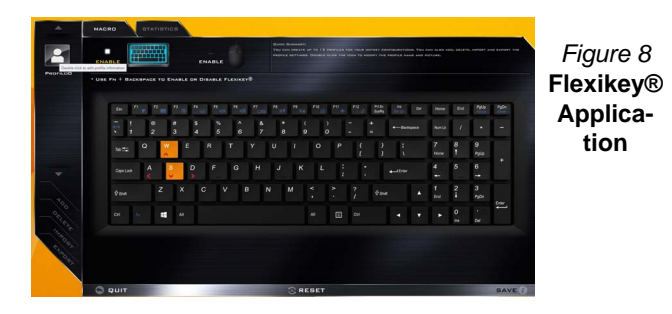

**Keyboard and Mouse Settings** 

Click **Enable** to create settings for the keyboard and/or mouse by clicking the button on the top left of the screen (e.g. you may wish to create a profile with settings only for the mouse or keyboard). Clicking on the keyboard or mouse icons will allow you to access the settings page for either the keyboard or mouse.

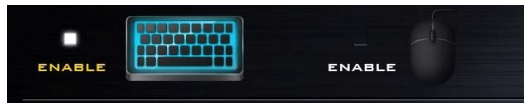

Figure 9 - Enable (Keyboard & Mouse)

## **Keyboard Settings**

The keyboard settings allow you to configure actions for any single key (or a combination of keys). Click the key and then select the **Action Type** (**Express Key, Launch App, Express Text** or **Disable**) from the menu at the bottom of the page. You can rename the action by clicking in the **Name** box, and click in **Tool Tips** to type in a note to remind you of the action's function.

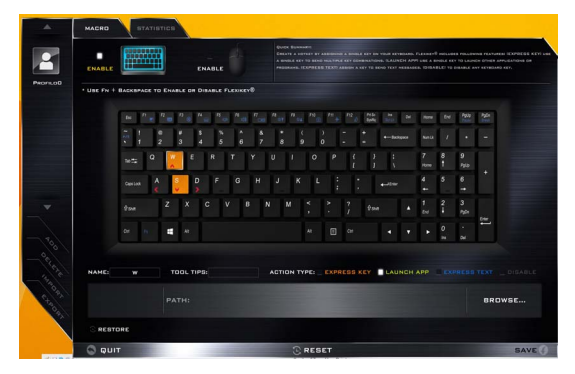

Figure 10 - Keyboard Configuration

## **Mouse Settings**

The mouse settings allow you to configure actions for the left 1, right 2 and middle 3 buttons of any attached mouse, and also for any backward 4 and forward 5 buttons if applicable (on a gaming type mouse). Click the button number and then select the Action Type (Express Key, Launch App, Express Text or Disable) from the menu at the bottom of the page. You can rename the action

by clicking in the **Name** box, and click in **Tool Tips** to type in a note to remind you of the action's function.

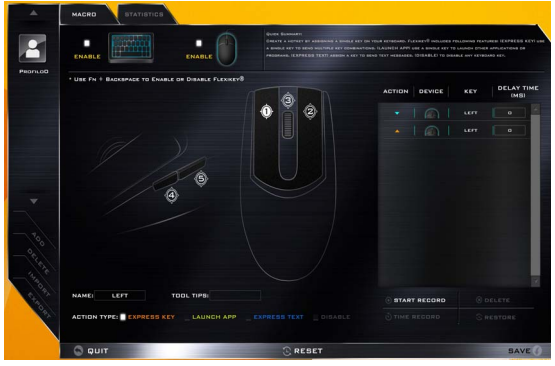

Figure 11 - Mouse Configuration

# Flexikey® Application Features:

- **EXPRESS KEY** This feature allows you to configure a single key (or mouse click) to send multiple key combinations, or to create more useful shortcut keys This is useful in gaming or when using applications which have a complex set of keyboard shortcuts.
- LAUNCH APP This simply assigns single keys (or mouse clicks) to launch any program's or application's executable file.
- **EXPRESS TEXT** With this you can assign single keys (or mouse clicks) to send commonly used strings of text.
- **DISABLE** Use this function to disable any keyboard keys or mouse buttons.
- **STATISTICS** Use this to quickly record keys in use in any application, and to disable unused keys.

## **Keyboard Settings - Express Key**

To configure a single key to send multiple key combinations, or to create more useful shortcut keys, use **Express Key**.

- 1. Enable and select the keyboard under your chosen profile, click on a key to select it, and then click to select Express Key in Action Type.
- In the following example we want to change an existing game key configuration which uses the **left shift** key for sprinting, and the **W** key for moving forwards, to use the **left Ctrl** key to combine this movement to sprint forward.
- 3. Click on the chosen key for the shortcut action.
- 4. Click in the **Tool Tips** field and type to give the key combination a name e.g. "*Sprint Fwds*", then click back in the **Name** field (to avoid adding the recorded keys to the Tool Tips name).
- 5. Click **Start Record** and then **press** the key or keys (in this case we will **press** Left Shift and W) required (make sure you **press the key(s) required** and do not click on them).
- 6. Click Stop Record to complete the process.

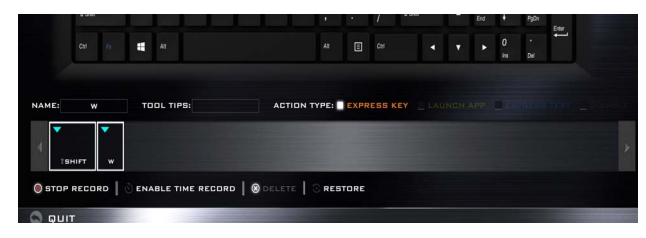

#### Figure 12 - Keyboard - Express Key

- 7. Click Save to save the settings within your chosen profile.
- 8. If you want to remove any individual key click to select it, and then click **Delete**.

- 9. If you want to clear all the settings click **Restore** to return to the default key setting.
- 10. Any assigned Express Keys will appear in orange.

## **Keyboard Settings - Launch App**

You can configure keys to launch any application or program as follows:

- 1. **Enable** and select the keyboard under your chosen profile, click to select a key to launch the appllication, and then click to select **Launch App** in **Action Type**.
- 2. Click Browse... at the bottom right of the application window.

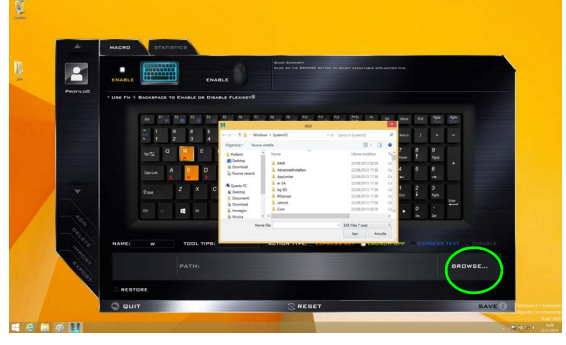

Figure 13 - Keyboard - Launch App

- 3. Navigate to the executable file of the application and click **Open**.
- 4. The key will now be configured to open the selected application under your chosen Profile, and the key will appear in green.
- 5. If you want to remove any **Launch App** key, select it and click on **Restore**.
- 6. Click Save to save the settings within your chosen profile.

## **Keyboard Settings - Express Text**

A single key can be set to send a string of text within any application using **Express Text**.

- Enable and select the keyboard under your chosen profile, click to select a key, and then click to select Express Text in Action Type.
- 2. Click in **Start** key if required (the **Start** key is the key used in your target program to open a text message), or you can leave it blank if you prefer.
- 3. Click in the Click to type field and type in your message.

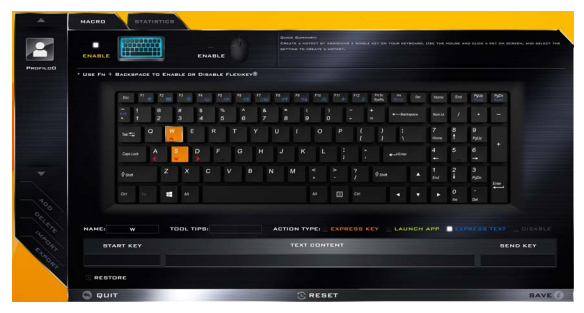

#### Figure 14 - Keyboard - Express Text

- Click in Send key if required (the Send key is the key used in your target program to send a text message e.g the Enter key would be the most commonly used), or you can leave it blank if you prefer.
- 5. The key will now be configured to send the text message in the target program under your chosen Profile, and the key will appear in **blue**.
- 6. If you want to remove any **Express Text** key, select it and click on **Restore**.
- 7. Click Save to save the settings within your chosen profile.

## **Keyboard Settings - Disable**

You can use the program to disable any keys not required.

- 1. **Enable** and select the keyboard under your chosen profile, click to select a key to disable, and then click to select **Disable** in **Action Type**.
- 2. The key will now be disabled.
- 3. If you want to enable the key again, select it and click on **Restore**.
- 4. Click Save to save the settings within your chosen profile.
- 5. The key will be disabled under your chosen Profile, and the key will appear in **gray**.

# System Map: Front, Left & Right Views (Model A)

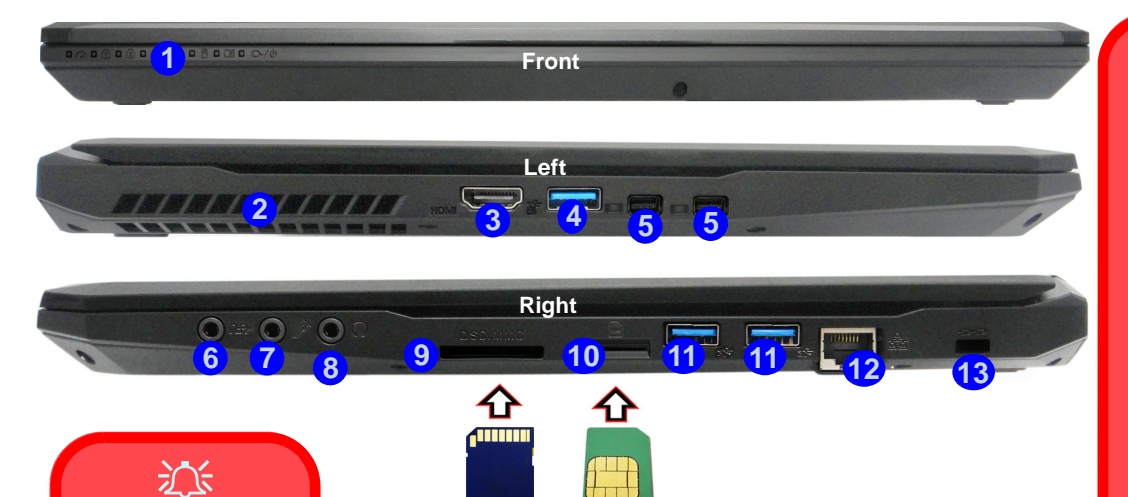

#### Inserting Cards into the Card Reader 9 \ 10

Note that the cards should be inserted with the readable side of the card facing upwards, as illustrated on the right.

#### Figure 15 - Front, Left & Right Views (Model A)

- 1. LED Indicators
- 2. Vent
- 3. HDMI-Out Port
- 4. \*Powered USB 3.0 Port
  \*Toggle power to this port by using
  Fn + power button (see Table 3 on page 9).
- 5. Mini DisplayPorts
- 6. S/PDIF-Out Jack

- 7. Microphone Jack
- 8. Headphone Jack
- 9. Multi-in-1 Card Reader
- 10. USIM Card Reader (for 3G/4G USIM Cards)
- 11. USB 3.0 Ports
- 12. RJ-45 LAN Jack
- 13. Security Lock Slot

# 迩

#### **USIM Card Ejection**

Simply press on the USIM card to eject it, however do not do this while a connection is in progress.

If you do eject the card while a 3G/4G connection is ongoing, you will need to shut down the system, reinsert the USIM card, restart the system and then reestablish the 3G/4G connection.

If you wish to change USIM cards then you will also need to **shut down the system**, reinsert the USIM card, restart the system and then reestablish the 3G/4G connection.

# System Map: Front, Left & Right Views (Model B)

| 8780 a <b>1</b> an                                   | 0 8 0 0 0 0/0<br>•                 |                                   | Front           |       | -  |  |
|------------------------------------------------------|------------------------------------|-----------------------------------|-----------------|-------|----|--|
|                                                      | 1/ <mark>2</mark> ////             | 3                                 | Left            | 5     |    |  |
|                                                      | ○ ∞ ○ ≫ 0<br>6 7 8                 | )                                 | 9 10            | Right | 12 |  |
| Inserting Cards                                      | into the Card                      | Reader 10                         |                 |       |    |  |
| Note that the cards sho<br>side of the card facing u | ould be inserte<br>pwards, as illu | d with the read<br>strated on the | lable<br>right. |       |    |  |

#### Figure 16 - Front, Left & Right Views (Model B)

- 1. LED Indicators
- 2. Vent
- 3. HDMI-Out Port
- \*Powered USB 3.0 Port
   \*Toggle power to this port by using Fn + power button (see *Table 3 on page 9*).
- 5. Mini DisplayPorts

- 6. S/PDIF-Out Jack
- 7. Microphone Jack
- 8. Headphone Jack
- 9. USB 3.0 Ports
- 10. Multi-in-1 Card Reader
- 11. RJ-45 LAN Jack
- 12. Security Lock Slot

# System Map: Bottom & Rear Views (Model A)

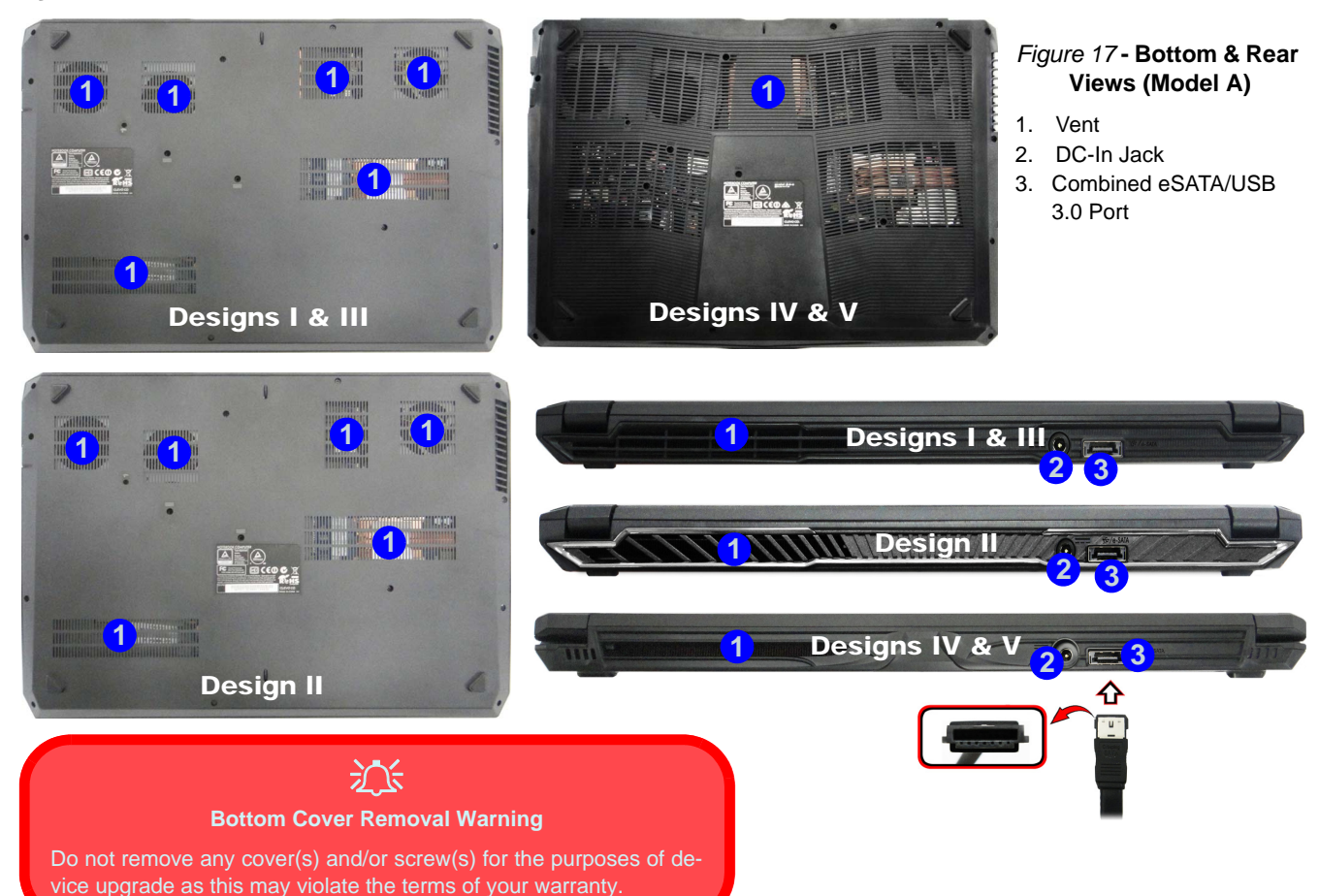

# System Map: Bottom & Rear Views (Model B)

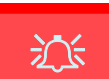

#### Overheating

To prevent your computer from overheating make sure nothing blocks any vent while the computer is in use.

#### Bottom Cover Removal Warning

Do not remove any cover(s) and/or screw(s) for the purposes of device upgrade as this may violate the terms of your warranty.

If you need to replace/ remove the hard disk/ RAM etc., for any reason, please contact your distributor/supplier for further information.

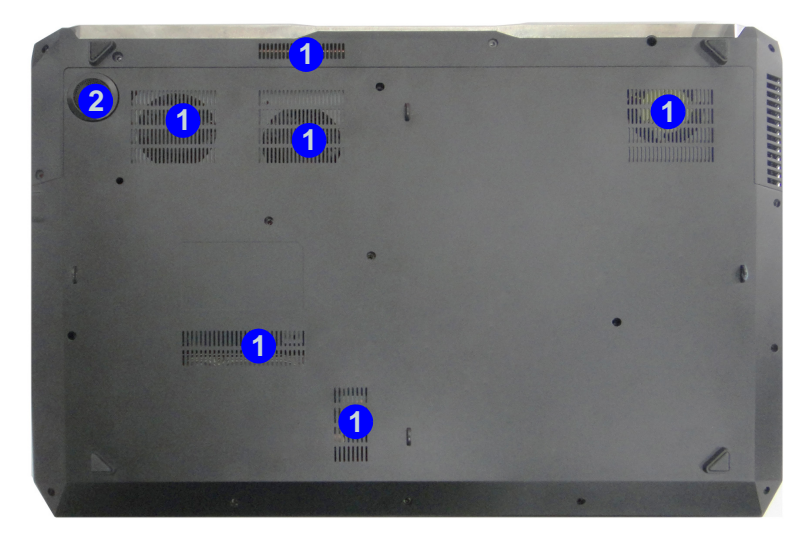

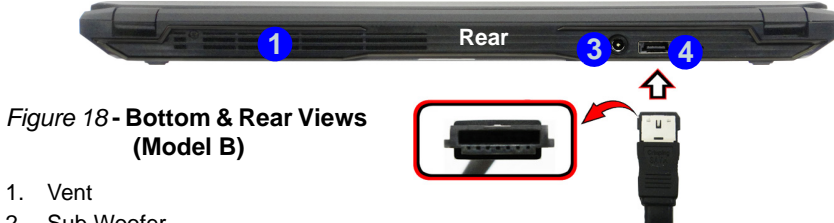

- 2. Sub Woofer
- 3. DC-In Jack
- 4. Combined eSATA/USB 3.0 Port

# English

# Windows 8.1 Start Screen, Desktop and Charms Bar

The Apps, control panels, utilities and programs within *Windows 8.1* are accessed from the **Start screen** and/or *Windows* **Desktop app**. The **Desktop** (which runs as an app within the **Start** screen) can be accessed by clicking the **Desktop** item in the Start screen (or by using the **Windows Logo Key H** + **D** key combination). The taskbar is displayed at the bottom of the desktop screen, and you can see the notification area of the taskbar in the bottom right of the screen. Click the arrow at the bottom of the **Start** screen to access **Apps**.

The right side of the screen displays the Charms Bar. The Charms Bar contains the **Search**, **Share**, **Start**, **Devices** and **Settings** menus. To access up the Charms Bar move the cursor to the upper or lower right corners of the screen, and then hover over one of the items in the Charms Bar to activate it (the bar will be black when it is active), or use the **Windows Logo Key**  $\blacksquare$  + C key combination.

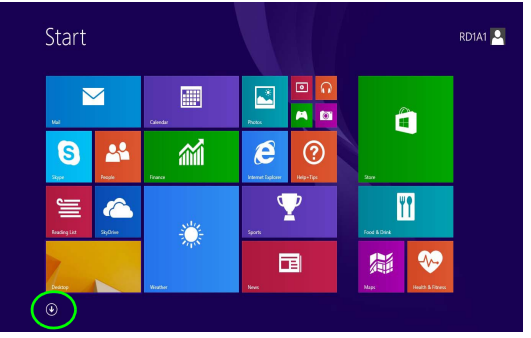

Figure 19 - Start Screen (Windows 8.1)

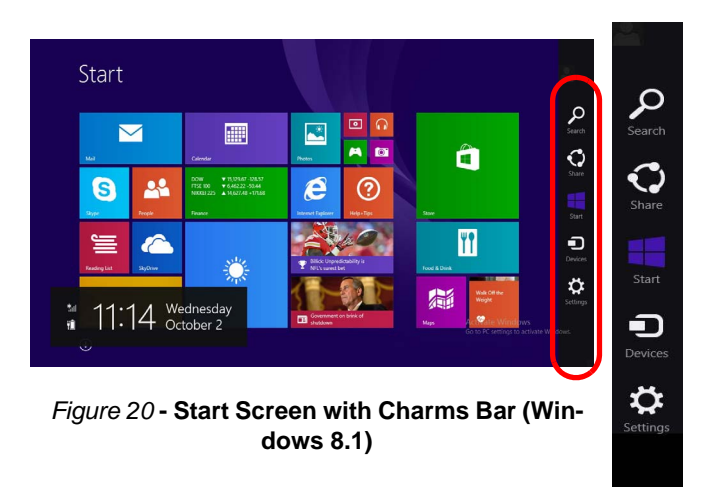

# Windows 8.1 Control Panel

Throughout this manual you will see an instruction to open the Control Panel. **Right-click** the **Start button** in the **Desktop** app or **Start** screen (or use the **Windows Logo Key** + X key combination) to bring up an advanced context menu of useful features such as Control Panel, Programs and Features, Power Options, Task Manager, Search, File Explorer, Command Prompt, Device Manager and Network Connections etc. and then select **Control Panel**.

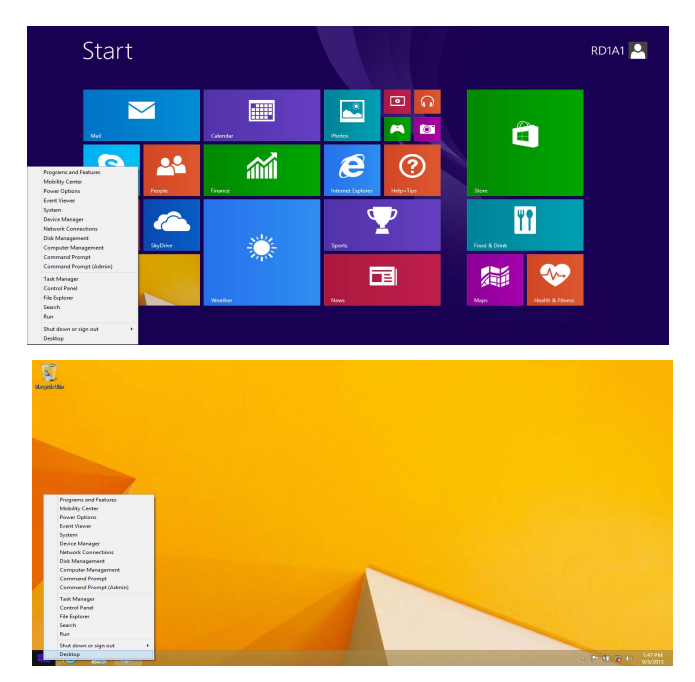

Move the mouse to the bottom left of the screen and right-click the Start button to access the menu.

Figure 21 - Context Menu (Windows 8.1)

# **Video Features**

The system features both an **Intel's Integrated GPU** (for power-saving) and an **NVIDIA's discrete GPU** (for performance). You can switch display devices, and configure display options as long as the video drivers are installed.

# **Microsoft Hybrid Graphics**

**Microsoft Hybrid Graphics** is a seamless technology designed to get best performance from the graphics system while allowing longer battery life, without having to manually change settings. The computer's operating system (and some applications) will automatically and seemlessly switch between the integrated UMA (Unified Memory Architecture) GPU (iGPU) and the discrete GPU (dGPU).

## To access the Display control panel in Windows:

- 1. Go to the Control Panel.
- 2. Click **Display** (icon) in the **Appearances and Personalization** category.
- 3. Click Adjust Screen Resolution/Adjust resolution.
- OR
- Right-click the desktop (use the Windows Logo Key + D key combination to access the desktop) and select Screen resolution.
- 5. Use the dropbox to select the screen resolution.
- 6. Click Advanced settings.

## To access the Intel® Iris Graphics Control Panel:

1. Click the icon (Intel® Iris Graphics Control Panel) on the Apps screen.

OR

 Right-click the desktop (use the Windows Logo Key + D key combination to access the desktop) and select Graphics Properties from the menu.

OR

3. Click the icon 🗐 in the notification area of the Desktop taskbar and select **Graphics Properties** from the menu.

## To access the NVIDIA Control Panel:

- 1. Go to the Control Panel.
- 2. Click NVIDIA Control Panel (icon) in the Appearances and Personalization category.

#### OR

 Right-click the desktop (use the Windows Logo Key + D key combination to access the desktop) and select NVIDIA Control Panel from the menu.

# **Display Devices**

Besides the built-in LCD, you can also use an external Flat Panel Display or TV (connected to the HDMI-Out port/ Mini DisplayPort) as your display device.

# **Power Options**

The **Power Options** (Hardware and Sound menu) control panel icon in *Windows* allows you to configure power management features for your computer. You can conserve power by means of **power plans** and configure the options for the **power button**, **sleep button** (Fn + F4), **computer lid** (when closed), display and sleep mode (the default power saving state) from the left menu. Note that the **Power saver** plan may have an affect on computer performance.

Click to select one of the existing plans, or click **Create a power plan** in the left menu and select the options to create a new plan. Click **Change Plan Settings** and click **Change advanced power settings** to access further configuration options.

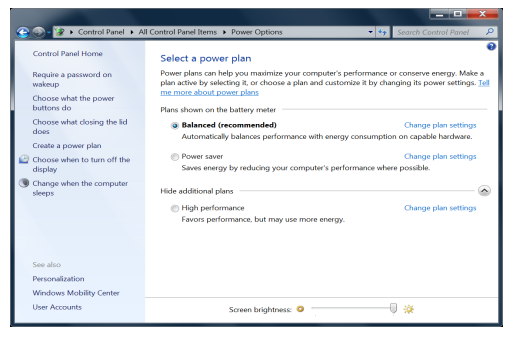

Figure 22 - Power Options

# **Audio Features**

You can configure the audio options on your computer from the **Sound**  $\bigcirc$  control panel in *Windows*, or from the **Realtek HD Audio Manager** M con in the notification area/Control panel (right-click the notification area icon M to bring up an audio menu). The volume may also be adjusted by means of the **Fn** + **F5/F6** key combination.

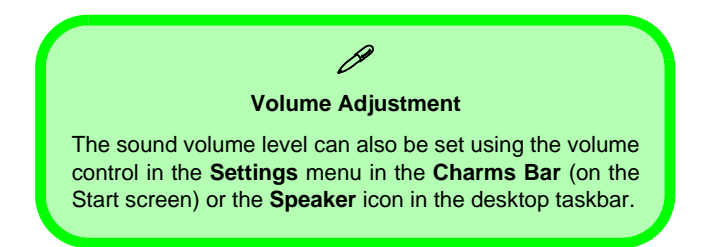

# Setup for 5.1 Surround Sound

To setup your system for 5.1 surround sound you will need to connect the audio cables to the Headphone-Out, Microphone-In and S/PDIF-Out jacks.

- 1. Go to the Control Panel.
- 2. Click **Realtek HD Audio Manager** (or right-click the notification area icon **and select Sound Manager**).
- 3. Click Speakers (tab) and click Speaker Configuration (tab).
- 4. Select **5.1 Speaker** from the **Speaker Configuration** pull-down menu.

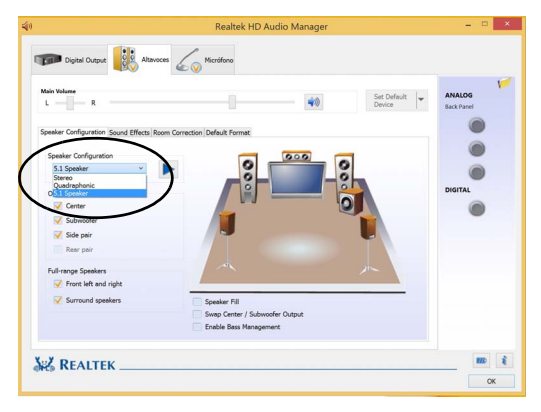

#### Figure 23 - Speaker Configuration

- 5. Plug in the cables (you may require an adapter to connect each cable to the appropriate jack e.g a stereo mini to dual RCA adapter) from your speakers as follows:
  - Headphone-Out Jack = Side Speaker Out
  - Microphone-In Jack = Center/Subwoofer Speaker Out
  - S/PDIF-Out Jack = Front Speaker Out

- 6. As you plug in each cable a dialog box will pop up.
- Click to put a tick in the appropriate box according to the speaker plugged-in (e.g. Rear Speaker Out), and then click OK to save the setting.
- 8. Click OK to exit Realtek HD Audio Manager.

# **Setup for Audio Recording**

To record audio sources on your computer at optimum quality follow the instructions below:

- 1. Go to the Control Panel.
- 2. Click **Realtek HD Audio Manager** (or right-click the notification area icon and select **Sound Manager**).
- Click Microphone Effects (tab) in Microphone (tab), and then click to select Noise Suppression (button), or adjust the Recording Volume level to around 60, to obtain the optimum recording quality.
- 4. Click **OK** to close the **Sound** O control panel.

# **Sound Blaster Audio**

Install the **Sound Blaster** application to allow you to configure the audio settings to your requirements for the best performance in games, music and movies.

## Sound Blaster X-Fi MB3 AP Installation

- 1. Click **Option Drivers** (button).
- 2. Click 5.Install SBX-Fi MB 3 AP > Yes.
- 3. Choose the language you prefer and click Next.
- 4. Click Yes to accept the license.
- 5. Click Next > Full Installation (button).
- 6. Click **Next > Finish** to restart the computer.

## Sound Blaster X-Fi MB3 Application

Run the **Sound Blaster** control panel from the notification area of the taskbar (or from the item in the **Apps** screen). Click on the tabs to access any of the control panel menus. Note that the Sound Blaster audio effects **do not** apply to audio generated through an **HDMI/Mini DisplayPort** connection.

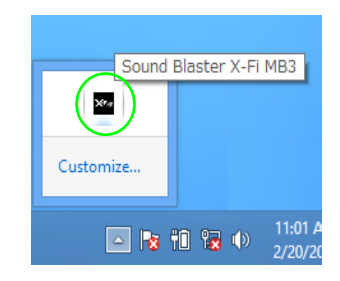

Figure 24 Sound Blaster X-Fi MB3 (Taskbar Notification Area Icon)

# **PC Camera**

When the PC Camera is in use the PC Camera LED will be illuminated (see *page 8*).

# **Camera App**

- 1. Run the **Camera** app from the **Start** screen by clicking on the **Camera** icon
- 2. The camera interface will display two buttons on the right side of the screen.
- 3. The upper button 💽 is used to record video, and the lower button 💽 is used to take still pictures.
- 4. **Right-click** on the screen to bring up menu buttons at the bottom of the screen.

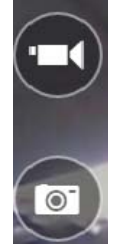

5. These buttons enable you to access the Camera roll (where captured pictures and video are displayed), set the timer (the time period before capture begins) and set the exposure level using the slider to obtain the best results.

## **Taking Pictures/Capturing Video**

- Run the Camera app from the Start screen by clicking on the Camera icon .
- 2. Click to select the timer if you require a countdown before capture.
- 3. Click to select either photo or video rode.
- 4. Click in the appropraite icon to take a picture or start video capture (if video capture begins a timer will appear in the bottom left corner of the screen).
- 5. To stop video capture click the main window again (or click the stop icon •).
- 6. Captured photos and videos will be saved to a **Camera Roll** folder within the **Pictures** folder.

# **Driver Installation**

The *Device Drivers & Utilities* + *User's Manual* disc contains the drivers and utilities necessary for the proper operation of the computer. Insert the disc and click **Install Drivers** (button), or **Option Drivers** (button) to access the **Optional** driver menu. Install the drivers in the order indicated in *Table 5*. Click to select the drivers you wish to install (you should note down the drivers as you install them). **Note**: If you need to reinstall any driver, you should uninstall the driver first.

# **Manual Driver Installation**

Click the **Browse CD/DVD** button in the *Drivers Installer* application and browse to the executable file in the appropriate driver folder.

If a **Found New Hardware** wizard appears during the installation procedure, click **Cancel** and follow the installation procedure as directed.

# Driver Installation & Power

Driver installation & Power

When installing drivers make sure your computer is powered by the AC/DC adapter connected to a working power source. Some drivers draw a significant amount of power during the installation procedure, and if the remaining battery capacity is not adequate this may cause the system to shut down and cause system problems (note that there is no safety issue involved here, and the battery will be rechargeable within 1 minute).

| Driver                                    | Page#                |
|-------------------------------------------|----------------------|
| Chipset                                   | page 28              |
| Video (VGA)                               | page 28              |
| NVIDIA Video (NVIDIA VGA)                 | page 28              |
| LAN                                       | page 28              |
| Cardreader                                | page 28              |
| Touchpad                                  | page 28              |
| Hotkey                                    | page 28              |
| Airplane                                  | page 28              |
| MEI                                       | page 28              |
| Audio                                     | page 28              |
| Wireless LAN Module (Optional)            | page 29              |
| Bluetooth Module (Optional)               | page 31              |
| Intel® Rapid Storage Technology (IRST)    | page 32              |
| Intel® Rapid Start Technology             | page 34              |
| Sound Blaster Audio                       | page 26              |
| Fingerprint Reader ( <b>Optional</b> )    | page 35              |
| Enable Windows Update*                    |                      |
| *After tell's solution det en el solution | - L.L. Martin Harris |

\*After installing all the drivers make sure you enable **Windows Update** in order to get all the latest security updates etc. (all updates will include the latest **hotfixes** from Microsoft).

Table 5 - Driver Installation

### Chipset

- 1. Click Install Drivers (button).
- 2. Click **1.Install Chipset Driver > Yes**.
- 3. Click **Next > Yes > Next > Next**.
- 4. Click **Finish** to restart the computer.

## Video (VGA)

- 1. Click 2.Install VGA Driver > Yes.
- 2. Click Next > Yes > Next > Next.
- 3. Click **Finish** to restart the computer.

## NVIDIA Video (NVIDIA VGA)

- 1. Click 3.Install NVIDIA VGA Driver > Yes.
- 2. Click **AGREE AND CONTINUE** (button) to accept the terms of the license agreement.
- 3. Click Next.
- 4. Click Close.

## LAN

- 1. Click 4.Install LAN Driver > Yes.
- 2. Click **Next > Install > Finish**.

## CardReader

- 1. Click **5.Install Cardreader Driver > Yes**.
- 2. Click Finish.

## Touchpad

1. Click 6.Install Touchpad Driver > Yes.

- 2. Click Next.
- 3. Click the tickbox to accept the license, and then click **Next**.
- 4. Click **Finish > Restart Now** to restart the computer.

## Hotkey

- 1. Click **7.Install Hotkey AP > Yes**.
- 2. Click Next.
- 3. Click **Finish** to restart the computer.

### Airplane

- 1. Click **8.Install Airplane Driver > Yes**.
- 2. Click Next.
- 3. Click **Finish** to restart the computer.

## MEI

- 1. Click 9.Install MEI Driver > Yes.
- 2. Click the tickbox to accept the license, and then click **Next**.
- 3. Click **Install > Finish**.

#### Audio

- 1. Click **10.Install Audio Driver > Yes**.
- 2. Click **Next > Finish** to restart the computer.

# Wireless LAN Module (Option)

Make sure the Wireless LAN module is turned on (and not in **Airplane Mode**).

# **WLAN Driver Installation**

Follow the instructions below:

#### (Intel) WLAN and Bluetooth Combo

- 1. Click **Option Drivers** (button).
- 2. Click 1.Install WLAN Driver > Yes.
- 3. Click the button to accept the license and click Install.
- 4. Click Finish.

#### (Third Party) WLAN 802.11b/g/n and Bluetooth 4.0 Combo

- 1. Click **Option Drivers** (button).
- 2. Click 1.Install WLAN Driver > Yes.
- 3. Click Next.
- 4. Click **Finish** to restart the computer.

#### (Third Party) WLAN 802.11ac and Bluetooth 4.0 Combo

- 1. Click **Option Drivers** (button).
- 2. Click 1.Install WLAN Driver > Yes.
- 3. Choose the language you prefer and click Next.
- 4. Click Next > Next.
- 5. Click the button to accept the license and click Next.
- 6. Click **Finish > Yes** to restart the computer.

# **WLAN Configuration in Windows**

Make sure the Wireless LAN module is turned on (and not in **Airplane Mode**) before configuration begins.

## **Desktop Mode**

- Switch to the Windows Desktop (click the **Desktop** item in the Start screen or use the **Windows Logo Key** + D key combination).
- 2. Click the icon in the notification area of the taskbar.
- 3. A list of available access points will appear.

Or

## **Charms Bar**

- 1. Go to the Charms Bar.
- 2. Select **Settings** and then click the **Wi-Fi icon** (it should read **Available** under the icon and **Airplane mode** should be **Off**).
- 3. A list of available access points will appear.
- 4. Double-click an access point to connect to it (or click it and click **Connect**).
- 5. Enter a network security key (password) if required, and click **Next**.
- 6. You can choose to find other devices or not.
- 7. When you are connected to the network access point it will display **Connected**.
- 8. Select any connected network and click **Disconnect** to disconnect from a connected access point.
- 9. You can click the **Airplane Mode** button to turn the mode On or Off.
- 10. Alternatively you can click the **Wi-Fi** button to turn just the Wi-Fi On or Off.

## **Wireless Display**

Wireless Display (Miracast) uses your Wireless LAN module/WLAN/Bluetooth Combo module (you need to make sure that your video adapter/display device is compatible with your particular WLAN/Combo module) in conjunction with a compatible video adapter/display device (purchased separately) to allow you to display the contents of the notebook display on another display (e.g. HDTV), without the need to have cables stretching across a room. You can then play games, browse the internet, display videos or photo slide shows on your TV/external display without using HDMI or A/V cables.

Before configuring **Wireless Display** you will need to set up your **compatible adapter** with your display. Connect the adapter using an HDMI or A/V cable and turn on the display, and then set the display to the appropriate input channel (see the documentation supplied with your **compatible adapter** for full details).

Note that no driver or application is required for wireless display in *Windows 8.1*.

## **Wireless Display Configuration**

- 1. Note that no driver or application is required for wireless display in *Windows 8.1*.
- 2. Go the Charms Bar, and select Devices.
- 3. Click Project.
- 4. Click Add a wireless display.
- 5. The system will then search for compatible display devices (this may take up to 60 seconds so allow time for this to complete).
- 6. Double-click any detected display device in the list.
- 7. You may then need to input a pin number for the device to which you are connecting.
- 8. Click Next.
- 9. The display will then connect (for specific settings for your display see the documentation supplied with your compatible adapter/display for full details).
- Go to the Project menu (Charms Bar > Devices) and click Disconnect to temporarily disconnect from the wireless display.
- To permanently disconnect from the display (you will need to go back through the connection process again) you can select it in PC and Devices > Devices and click Remove Device > Yes.

# **Bluetooth Module (Option)**

Make sure the Bluetooth module is turned on (and not in **Airplane Mode**).

# **Bluetooth Driver Installation**

Follow the instructions below:

## (Intel) WLAN and Bluetooth Combo

- 1. Click **Option Drivers** (button).
- 2. Click 2.Install Combo BT Driver > Yes.
- 3. Click Next > Next.
- 4. Click the button to accept the license and click Next.
- 5. Click Next > Finish.

#### (Third Party) WLAN 802.11b/g/n and Bluetooth 4.0 Combo

- 1. Click **Option Drivers** (button).
- 2. Click 2.Install Combo BT Driver > Yes.
- 3. Click Next.
- 4. Click **Finish** to restart the computer.

## (Third Party) WLAN 802.11ac and Bluetooth 4.0 Combo

- 1. Click **Option Drivers** (button).
- 2. Click 2.Install Combo BT Driver > Yes.
- 3. Click Next > Next > Install.
- 4. Click **Finish > Yes** to restart the computer.

# **Bluetooth Configuration in Windows**

Make sure the Bluetooth module is turned on (and not in **Airplane Mode**) before configuration begins.

## **Desktop Mode**

- Switch to the Windows Desktop (click the **Desktop** item in the Start screen or use the **Windows Logo Key** + D key combination).
- Click the notification area of the taskbar and double-click the Bluetooth icon 3 (or click and select Show Bluetooth Devices).
- 3. The Bluetooth item in PC and devices will appear.

#### Or

## **Charms Bar**

- 1. Go to the Charms Bar.
- 2. Select Settings and then click Change PC Settings.
- 3. The Bluetooth item in PC and Devices will appear.
- 4. Select the Bluetooth item in PC and devices.
- 5. Make sure that Bluetooth is turned on and a list of discovered devices will appear.
- 6. Double-click the device you want to pair with the computer and click **Pair**.
- 7. On first connection the computer will provide you with a pairing code to be entered onto the device.
- 8. Enter the code into your Bluetooth enabled device and click **Yes** on the computer to complete the pairing.
- 9. Select a device and click **Remove Device** to disconnect from any device.

# Intel® Smart Response Technology

**Intel® Smart Response Technology** is an Intel® Rapid Storage Technology (RST) caching feature that accelerates computer system performance by using the SSD as cache memory between the hard disk drive and system memory. If you have a **Solid State Drive (SSD) module** included in your purchase option you may configure **Intel® Smart Response Technology** for your system.

# System Requirements to support Intel® Smart Response Technology:

- System BIOS with SATA mode set to RAID Mode.
- Intel® Rapid Storage Technology (IRST) software installed.
- A SATA Solid State Drive (SSD) with a minimum capacity of 18.6GB (or with a partition on the drive formatted to more than 18.6GB e.g a 20GB partition set on the SSD). Note that the SSD requires at least 5MB of free unpartitioned and unallocated space (if you have used all the disk space for the partition you will need to shrink some of space for the cache memory's use).

Note that Intel® Smart Response Technology does not support M.2 PCIe SSDs.

# **IRST Driver Installation**

- 1. Click **Option Drivers** (button).
- 2. Click **3.Install IRST Driver > Yes**.

- 3. Click Next.
- 4. Click the tickbox to accept the license and click Next.
- 5. Click **Next > Next > Next**.
- 6. Click **Finish** to restart the computer (you will need to restart the system again after the computer has rebooted).

# Enabling Intel Smart Response Technology

- 1. Click the icon (Intel® Rapid Storage Technology) on the Apps screen.
- 2. Click Enable acceleration under Performance > Smart Response Technology (note that you will need at least 5MB of free unpartitioned and unallocated space on the SSD otherwise the Smart Response Technology item will not appear).
- 3. Select the SSD to be used as a cache device.
- 4. Select the size from the SSD to be allocated for the cache memory (any remaining space on the SSD can be used for data storage using the simple data single-disk RAID 0 volume that is automatically created).
- Select the HDD (or RAID volume) to be accelerated (it is highly recommended that you accelerate the system volume or system disk for maximum performance).
- 6. Select the acceleration mode (Enhanced mode is selected by default).
  - Note: **Enhanced mode** (default): Acceleration optimized for data protection.

**Maximized mode**: Acceleration optimized for input/output performance.

7. The page will refresh and report the new configuration under **Performance > Smart Response Technology**.

# Intel® Rapid Start Technology

**Intel® Rapid Start Technology** can resume power from Hibernation within 7 to 9 seconds and can remember your computer's previous state with zero power.

# System Requirements to support Intel® Rapid Start Technology:

- Rapid Start Technology should be enabled in the BIOS's Advanced menu.
- Intel® Rapid Storage Technology software installed.
- A SATA Solid State Drive (SSD) with a minimum capacity of 18.6GB.

Note that **Intel® Rapid Start Technology** does not support M.2 **PCIe** SSDs.

# Intel® Rapid Start Technology Configuration

- 1. Enable/disable Intel(R) Rapid Start Technology from the BIOS.
- Go the *Windows* Control panel and double-click Administrative Tools (System and Security) > Computer Management > Storage > Disk Management.
- 3. Right-click the SSD and select Shrink Volume from the menu.
- 4. Enter the figure, which should be equal to amount of system memory (RAM) in your computer, in "Enter the amount of space to shrink in MB".
- 5. Click **Shrink** (any unallocated file space may be formatted for storage use).
- Run the Desktop app and right-click the lower left hot corner (or use the Windows Logo Key + X key combination) and select Command Prompt (Admin).
- 7. Type "DISKPART".
- 8. At the DISKPART command type "list disk".
- Type "select disk #" (# is disk number where you want to create the store partition, so refer to the results obtained from "list disk" for exact disk number).
- 10. The message "Disk # is now the selected disk." will appear.
- 11. Type "create partition primary".
- 12. A "DiskPart succeeded in creating the specified partition." message should appear.

#### DISKPART> select disk 1 Disk 1 is now the selected disk. DISKPART> create partition primary DiskPart succeeded in creating the specified partition. DISKPART> \_

13. Type "detail disk".

- 14. Type "**select Volume #**" (# is volume of your storage partition so refer to results obtained from "detail disk" for the exact volume number).
- 15. The message "Volume # is now the selected volume." will appear.
- 16. (**MBR**)

Type "set id=84 override" (the id must be set to 84). (GPT)

- Type "set id=D3BFE2DE-3DAF-11DF-BA40-E3A556D89593". 17. The message "DiskPart successfully set the partition ID."
- 18. Close the CMD window.

will appear.

- Go the *Windows* Control panel and double-click Administrative Tools (System and Security) > Computer Management > Storage > Disk Management.
- 20. The disk partition should read Healthy (Hibernation Partition).

# Baic 1057 06 Baic 1057 06 Online Healthy (Hibernation Partition)) (Pirmary P. Polick 2 Removable Removable 1.92 (06 F122) Online 1.82 (06 F122) Online 1.92 (06 F122)

- 21. Restart the computer.
- 22. Install the driver (see below).

## Intel® Rapid Start Technology Driver Installation

- 1. Click **Option Drivers** (button).
- 2. Click **4.Install Rapid Start Driver > Yes**.
- 3. Click Next > Next > Yes > Next > Next.
- 4. Click Finish to restart the computer.

# **Fingerprint Reader (Option)**

Install the driver and enroll your fingerprints as instructed below before use. The fingerprint reader module uses the **Sign-in options** configuration of the **Windows Account**.

# **Fingerprint Reader Driver Installation**

- 1. Click **Option Drivers** (button).
- 2. Click 6.Install Fingerprint Driver > Yes.
- 3. Click Next > Install > Finish.

# **Fingerprint Module Configuration**

- 1. Go to the Charms Bar.
- 2. Select Settings and then click Change PC Settings.
- 3. Click Accounts and then click Sign-in options.
- 4. You will need to add a *Windows* password (click Add under Password).
- 5. After you have added the password you will need to restart the computer and use your password to log on to the system.
- 6. Go to the Charms Bar.
- 7. Select Settings and then click Change PC Settings.
- 8. Click Accounts and then click Sign-in options.
- 9. Click Add under Fingerprint.

10. Input the *Windows* password and click OK.

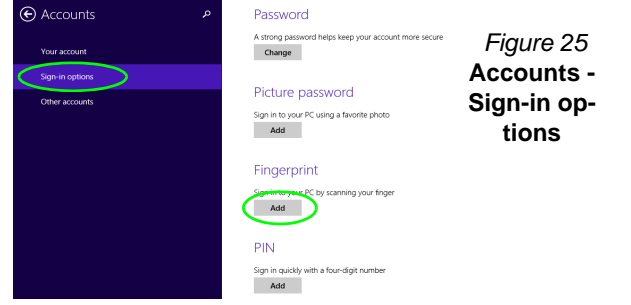

 You will then be instructed to swipe the same finger across the reader a number of times.

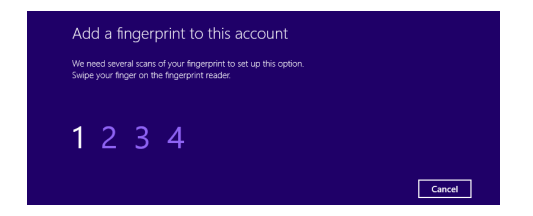

#### Figure 26 - Add a Fingerprint

- 12. Click Finish.
- 13. You can choose to **Add another** finger (this is recommended) or **Remove** the current fingerprint reading.
- 14. You can now scan your fingerprint to log-on to the computer.

# **Trusted Platform Module**

Before setting up the TPM functions you must initialize the security platform.

# **Activating TPM**

- 1. Restart the computer.
- 2. Enter the Aptio Setup Utility pressing <F2> during the POST.
- 3. Use the arrow keys to select the Security menu.
- 4. Select TPM Configuration and press Enter.
- 5. Press Enter to access the **Security Device Support** menu and select **Enable**.
- 6. You will then need to press <F4> to save the changes and restart the computer.

# **TPM Management in Windows**

You can manage your TPM settings from within *Win-dows*:

- 1. Go to the Control Panel.
- 2. Click BitLocker Drive Encryption (System and Security).
- 3. Click TPM Administration.

| Fixed data drives                       |
|-----------------------------------------|
| New Volume (D:) BitLocker off           |
|                                         |
| Removable data drives - BitLocker To Go |

#### Figure 27 - BitLocker Drive Encryption (TPM Administration)

4. The TPM Management window allows you to configure the TPM within *Windows*. As TPM is usually administered within large enterprises and organizations, your system administrator will need to assist you in managing the information here.

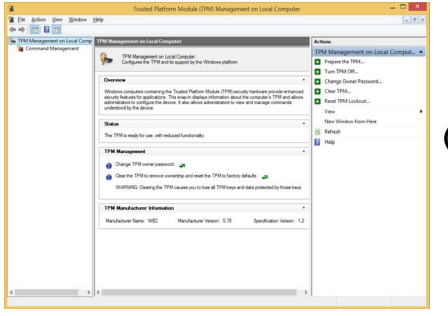

Figure 28 Trusted Platform Module (TPM) Management on Local Computer Administration

# **TPM Actions**

- Click Prepare the TPM and follow the instructions in the Wizard to prepare the TPM (this will probably require a restart of the computer and confirmation of the setting changes after restart by pressing the appropriate F key).
- 2. After the restart the TPM will be prepared and you can then use the Actions menu to Turn TPM off, Change Owner Password, Clear TPM or Reset TPM Lockout.
- 3. A wizard will help take you through any setup steps.

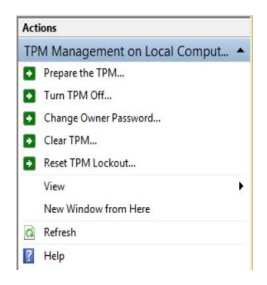

Figure 29 Actions Menu

# English

# Troubleshooting

| Problem                                                                                                    | Possible Cause - Solution                                                                                                    |
|----------------------------------------------------------------------------------------------------|----------------------------------------------------------------------------------------------------|
| The Wireless LAN/Bluetooth modules cannot be detected.                                                                                                    | The modules are off as the computer is in <b>Airplane Mode</b> . Check the LED indicator $\rightarrow$ to see if it is in <b>Airplane Mode</b> (see <b>Table 3 on page 9</b> ). Use the <b>Fn + F11</b> key combination to toggle <b>Airplane Mode</b> on/off (see <b>Table 4 on page 10</b> ).                                   |
| The <b>PC Camera</b> module cannot be detected.                                                                                                    | The module is off. Press the <b>Fn + F10</b> key combination in order to enable the module (see <b>Table 4 on page 10</b> ). Run the camera application to view the camera picture.                                                                                                    |
| The captured video files from<br>the <b>PC Camera</b> are taking up<br>too much disk space.                                                                                                    | Note that capturing high resolution video files requires a substantial amount of disk space for each file.                                                                                                    |
|                                                                                                    | system partition. It is recommended that you save the capture video file to a location other than the <b>C:drive</b> , limit the file size of the captured video or reduce video resolution.                                                                                                    |
| The computer is off (or in<br>Sleep Mode) but powered by<br>the AC/DC adapter plugged in<br>to a working outlet or powered<br>by the battery with a capacity<br>level above 20%. I have<br>plugged a device into the<br>powered USB port in order to<br>charge it, but the device is not<br>charging. | The port is not powered on. Toggle power to the port using the <b>Fn + power button</b> combination.<br>This function may not work with certain external USB compliant devices (check your device's documentation). If this is the case, <b>power the computer on and connect the external USB device in order to charge it</b> . |

# **Specifications**

English

# Latest Specification Information

The specifications listed in this section are correct at the time of going to press. Certain items (particularly processor types/speeds) may be changed, delayed or updated due to the manufacturer's release schedule. Check with your service center for details.

#### Processor Options Model A - Designs I, II & V and Model B - Designs I & II

Intel® Core™ i7 Processor i7-4980HQ (2.80GHz), i7-4870HQ (2.50GHz), i7-4770HQ (2.20GHz), i7-4720HQ (2.60GHz) 6MB L3 Cache, 22nm, DDR3L-1600MHz, TDP 47W

#### Model A - Designs III & IV and Model B - Design III

Intel® Core™ i7 Processor i7-4870HQ (2.50GHz), i7-4720HQ (2.60GHz) 6MB L3 Cache, 22nm, DDR3L-1600MHz, TDP 47W

#### Video Adapter Options

Intel® Integrated GPU and NVIDIA® Discrete GPU

**Supports Microsoft Hybrid Graphics** 

Intel Integrated GPU

#### Intel® HD Graphics 5200 (Core i7-4980HQ/ i7-4870HQ/i7-4770HQ CPU Integrated)

Dynamic Frequency (Intel Dynamic Video Memory Technology for up to **1.7GB**) Microsoft DirectX®11.1 Compatible

#### Intel® HD Graphics 4600 (Core i7-4720HQ CPU Integrated)

Dynamic Frequency (Intel Dynamic Video Memory Technology for up to **1.7GB**) Microsoft DirectX®11.1 Compatible

#### NVIDIA Discrete GPU

Model A- Designs I & V and Model B - Design I NVIDIA® GeForce GTX 970M 3GB GDDR5 Video RAM Microsoft DirectX®12 Compatible

#### Models A & B - Design II

NVIDIA® GeForce GTX 980M 4GB GDDR5 Video RAM Microsoft DirectX®12 Compatible

#### Models A- Designs III & IV and Model B - Design III

NVIDIA® GeForce GTX 965M 2GB GDDR5 Video RAM Microsoft DirectX®12 Compatible

Core Logic Intel® HM87 Chipset

#### BIOS

AMI BIOS (48Mb SPI Flash-ROM)

**LCD Options** 

#### Model A - Designs I, II & V

15.6" (39.62cm), 16:9, QFHD (3840x2160)/ WQHD+ (2880x1620)/FHD (1920x1080)

#### Model A - Designs III & IV

15.6" (39.62cm), 16:9, QFHD (3840x2160)/ FHD (1920x1080)

#### Model B

17.3" (43.94cm), 16:9, FHD (1920x1080)

#### Memory

Four 204 Pin SO-DIMM Sockets Supporting DDR3L 1600MHz Memory

(The real memory operating frequency depends on the FSB of the processor.) Memory Expandable from **4GB** (minimum)

up to 32GB (maximum)

#### Storage

(Factory Option) Two SATA M.2 2280 SSDs supporting RAID level 0/1 Or

(Factory Option) One PCIe M.2 2280 SSD

#### Model A - Designs I & III

Two changeable 2.5" (6cm) 7.0mm (h) SATA (Serial) Hard Disk Drives/Solid State Drives (SSD) supporting RAID level 0/1

Or

One changeable 2.5" (6cm) 9.5mm (h) SATA (Serial) Hard Disk Drive/Solid State Drive (SSD)

#### Model A - Designs IV & V

One changeable 2.5" (6cm) 7.0mm/9.5mm (h) SATA (Serial) Hard Disk Drives/Solid State Drives (SSD)

#### Model A - Design II and Model B

Two Changeable 2.5" (h) SATA (Serial) Hard Disk Drives (HDDs)/SSDs (1st: 7.0mm (h) & 2nd: 7.0mm/9.5mm (h)) supporting RAID Level 0/1

#### Security

Security (Kensington® Type) Lock Slot BIOS Password

(Factory Option) Fingerprint Reader Module Trusted Platform Module 2.0

#### **Pointing Device**

Built-in Touchpad (scrolling key functionality integrated)

#### Keyboard

Full-size Winkey **Illuminated White-LED** Keyboard (with numeric keypad)

#### Audio

High Definition Audio Compliant Interface S/PDIF Digital Output Two Speakers Sound Blaster Audio ANSP™ 3D sound technology on headphone output Built-In Array Microphone (**Model B Only**) Sub-Woofer

**Note:** External 5.1CH Audio Output Supported by Headphone, Microphone and S/PDIF Out Jacks

#### Interface

Three USB 3.0 Ports (Including one AC/DC Powered USB port) One eSATA Port (USB 3.0 Port Combined) One HDMI-Out Port Two Mini DisplayPorts (1.2) One S/PDIF Out Jack One Headphone/Speaker-Out Jack One Microphone-In Jack One RJ-45 LAN Jack One DC-In Jack

#### Card Reader

Embedded Multi-In-1 Push-Push Card Reader

MMC (MultiMedia Card) / RS MMC SD (Secure Digital) / Mini SD / SDHC/ SDXC

#### M.2 Slots

Slot 1 for **Combo WLAN and Bluetooth** Module Slot 2 for **SATA** or **PCIe SSD** Slot 3 for **SATA SSD** Or (Factory Option - Model A) Slot 3 for **3G/4G** Module

#### Communication

Built-In Gigabit Ethernet LAN 2.0M FHD PC Camera Module (Factory Option - Model A Only) M.2 3G/4G Module

#### WLAN/ Bluetooth M.2 Modules:

(Factory Option) Intel® Wireless-AC 7265 Wireless LAN (802.11ac) + Bluetooth 4.0 (Factory Option) Intel® Wireless-N 7265 Wireless LAN (802.11b/g/n) + Bluetooth 4.0 (Factory Option) Intel® Wireless-AC 3160 Wireless LAN (802.11ac) + Bluetooth 4.0 (Factory Option) Third-Party Wireless LAN 802.11b/g/n + Bluetooth 4.0 (Factory Option) Third-Party Wireless LAN 802.11ac + Bluetooth 4.0

#### **Environmental Spec**

Temperature Operating: 5°C - 35°C Non-Operating: -20°C - 60°C Relative Humidity

Operating: 20% - 80% Non-Operating: 10% - 90%

#### Power

Embedded 4-Cell Polymer Battery Pack, 60WH

Full Range AC/DC Adapter AC Input: 100 - 240V, 50 - 60Hz

#### Model A - Designs I & V

DC Output: 19.5V, 7.7A (**150W**) or 19.5V, 9.23A or 19V, 9.5A (**180W**)

#### Model A - Design II and

<u>Model B - Designs I & II</u> DC Output: 19.5V, 9.23A or 19V, 9.5A

(180W)

#### Model A - Designs III & IV and Model B - Design III

DC Output: 19.5V, 7.7A (150W)

**Dimensions & Weight** 

Model A - Designs I & III 385mm (w) \* 271mm (d) \* 25mm (h) 2.5kg (Barebone with 60WH Battery)

#### Model A - Design II 385mm (w) \* 271mm (d) \* 28.8mm (h) 2.5kg (Barebone with 60WH Battery)

#### Model A - Designs IV & V 385mm (w) \* 271mm (d) \* 26.9mm (h) 2.5kg (Barebone with 60WH Battery)

#### Model B

417mm (w) \* 287mm (d) \* 29.98mm (h) 3.2kg (Barebone with 60WH Battery)